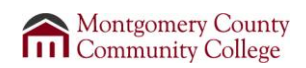

# **Net Proxy**

Net Proxy allows you to do various tasks from a remote location, such as your home computer. Some of those tasks include:

- Accessing the home and shared drives.
- Accessing voicemail.
- Accessing Datatel

Follow these steps to access Net Proxy

1. Access the college's home page at <u>www.mc3.edu</u>.

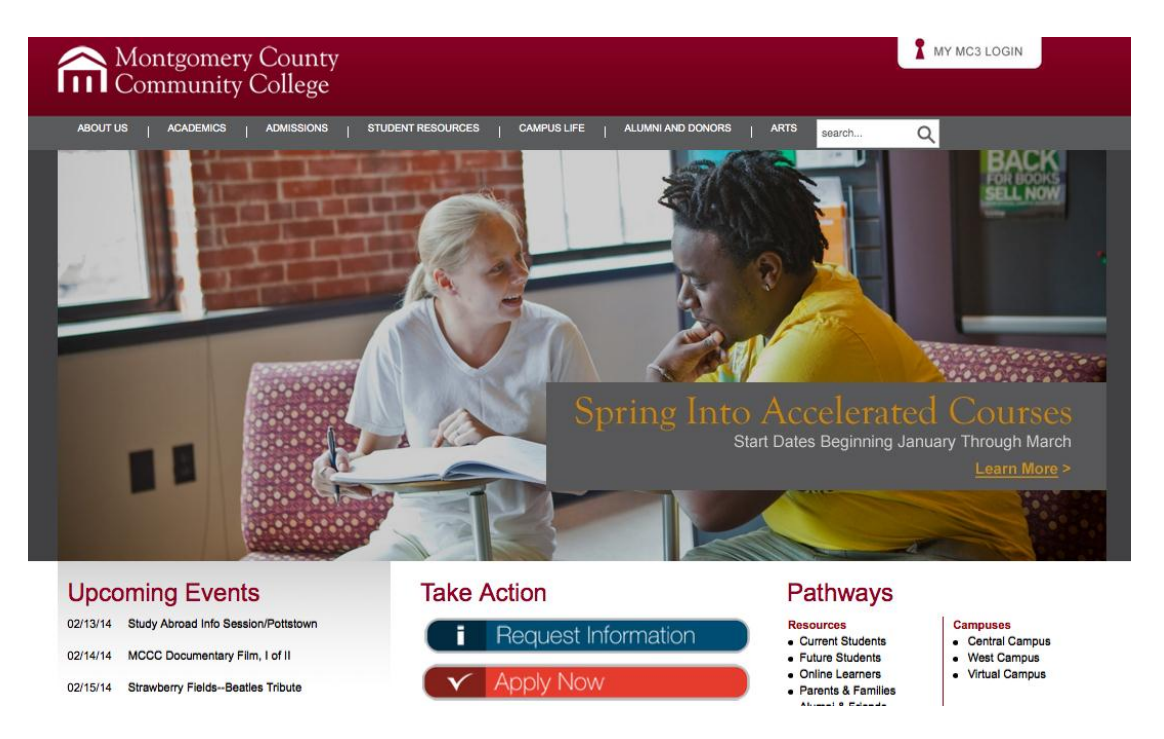

- 2. Logon to the portal by clicking the MY MC3 LOGIN in the top right corner of the screen.
- 3. Logon with your college user id and password.

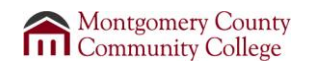

4. Select Netproxy highlighted below.

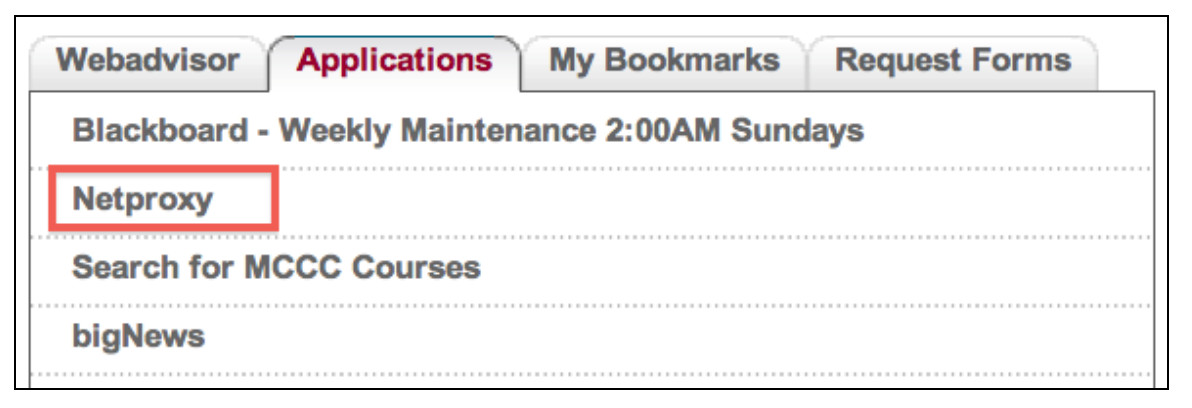

5. For security purposes, you will be prompted to logon again. Enter your network user id and password again and click **Sign In** as shown in the screen below.

| Montgomery<br>Community              | <sup>,</sup> County<br>College               |
|--------------------------------------|----------------------------------------------|
| Welcome to the<br>MCCC Application P | ortal                                        |
| Username jlopez<br>Password ••••••   | Please sign in to begin your secure session. |
| Sign In                              |                                              |

6. The first time you log on you will prompted to install software called Juniper Networks as shown below:

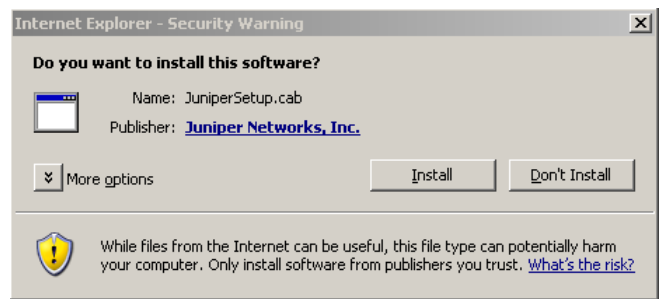

- 7. Click Install.
- 8. Once the software has loaded, you will be presented with the following screen. You will only see applications that you have access to.

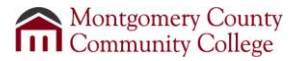

| MCCC Application Portal - Home - Microsoft Internet Explorer provided by                                        | y MCCC      |                                                       |                  | _ 8                  | ×  |
|----------------------------------------------------------------------------------------------------|-------------|-------------------------------------------------------|------------------|----------------------|----|
| File Edit View Favorites Tools Help 🥂                                                                           |             |                                                       | 7                |                      |    |
| 🛛 🚱 Back 🔹 🕥 🖌 📓 🏠 🔎 Search   Favorites 🧭                                                                       | 🔊 • 🎍       | 🖂 📙 🦫 🎎 🏂 🐼 🦄                                         |                  |                      |    |
| Address 🗃 https://netproxy.mc3.edu/dana/home/index.cgi                                                          |             |                                                       | 💌 🄁 Go           | Links » 🛛 📆 🔸        | -  |
| Montgomery County                                                                                               | y           |                                                       |                  |                      | -  |
| Community College                                                                                               | Secure Gate | way Logo (Home)                                       | me Preferences   | 🙆 🚦<br>Help Sign Out |    |
|                                                                                                    |             |                                                       |                  | Browse (tips)        | Ī  |
|                                                                                                    |             |                                                       |                  |                      | 1  |
| Welcome to the MCCC Application Portal, jlopez                                                                  |             | Files                                                 |                  | s= <b>+</b> ∎ →      |    |
|                                                                                                    |             |                                                       |                  | Windows Files        |    |
| Terminal Sessions                                                                                               | := ▼        | Acress to User Home Directory                         |                  |                      |    |
| You don't have any terminal sessions.                                                                           |             | Admin Private                                         |                  |                      |    |
| Web Bookmarks                                                                                                   | -           | Private Drive for Administrative users                |                  |                      |    |
| Datatel UI Live                                                                                                 | ť.          | Admin Shared<br>Shared drive for Administrative Users |                  |                      |    |
| Chronicle for Higher Education                                                                                  | Ð           | Archive                                               |                  |                      |    |
| Expressions Voicemail                                                                                           | Ð           | Client Application Sessions                           |                  | -                    |    |
| Web User Interface<br>Requires at least version 1.4 of Sun Java. Can be acquired at<br>http://java.com/download | Ð           | 🐴 Windows Secure Application Manag                    | er               | Start                |    |
| Axis TV Content Management                                                                                      | Ð           |                                                       |                  |                      |    |
| IPReach                                                                                                    | Ð           |                                                       |                  |                      |    |
| iManager to dldap1<br>Novell iManager for User Management of Vault                                              | Ð           |                                                       |                  |                      |    |
| 🕼 Achievo                                                                                                    | Ð           |                                                       |                  |                      |    |
| Trackit Web Console<br>HelpDesk                                                                                 | Ð           |                                                       |                  |                      |    |
| Wordpress for Roadmap                                                                                           | Ð           |                                                       |                  |                      | -  |
| https://netproxy.mc3.edu/dana/home/index.cgi                                                                    |             |                                                       | 1 🖉 🖉 I          | nternet              |    |
| 🏄 Start 👩 🚱 🦭 🔌 🧔 MCCC Applications f 🐚 2 Novell GroupWis 🗸                                                     | 2 Microso   | ft Office 🗸 🙆 P:\imit\documentati 🧔 3 Intern          | et Explo 🔹 💏 🚮 🖓 | 🛓 🄗 🥘 🛃 11:10 A      | AM |

Accessing your Home Drive at the College via the Web

Your Home drive is your H drive here at the college. You can upload and download files to and from your home computer.

### Follow these instructions to download files from your H drive to your home computer:

- 1. Click on **Home Drive**.
- 2. If your file is in a folder on your H drive, click on the Folder name.
- 3. Once you have located your file, click the checkbox next to the file and then click *Download* as shown below.

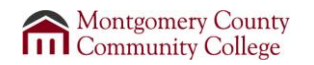

| <b>R</b> | Windows Files > ><br>Home Drive \ My Documents \ CT | <u>"L</u> \ |             | P Bookmark<br>Current Folder |
|----------|-----------------------------------------------------|-------------|-------------|------------------------------|
|          | Bookmark Selected Delete Downl                      | oad         | Upload File | es New Folder                |
|          |                                                     | Tupo        | Sizo        | Modified                     |
|          |                                                     | File        | 67072 Butes | Mon Aug 14 14:24:42 2006     |
|          | Call11doc                                           | File        | 67072 Butes | Tue Oct 31 13:19:52 2006     |
|          | CTL FALL 2006.doc                                   | File        | 79872 Bytes | Mon Jul 31 12:17:38 2006     |
|          | IT CTL Course Descriptions.doc                      | File        | 33792 Bytes | Thu Jul 27 14:15:40 2006     |

- 4. Click on the filename link that you want to download.
- 5. You will be prompted to open or save the file as shown below. Click **Open**.

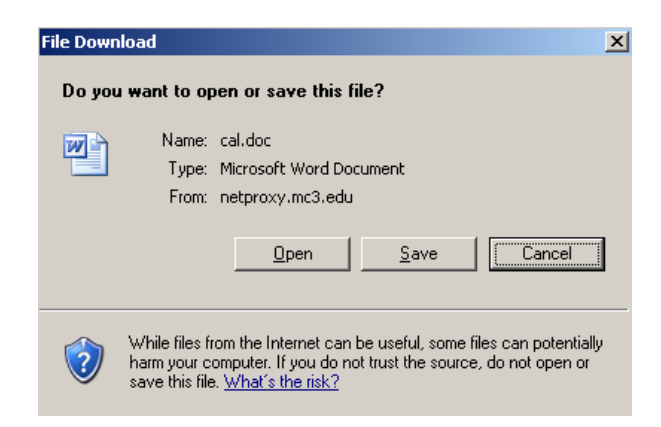

After updating your file, you will save those changes on your home computer, most likely on your C drive. If you want to get those changes back on your H drive at work, you will have to upload the file to your H drive.

### Follow these instructions to upload files from your home computer to your H drive:

1. Click on **Home Drive** as shown below.

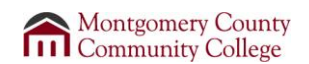

| e Edit View Favorites Tools Help                                                          | y neee      |                                                       |            |
|-------------------------------------------------------------------------------------------|-------------|-------------------------------------------------------|------------|
| Back - 🕥 - 💌 😰 🐔 🔎 Search 📌 Favorites 🚱                                                   | 🔗 • 🕹 (     | IIIIIIIIIIIIIIIIIIIIIIIIIIIIIIIIIIIIII                |            |
| ress 🗃 https://netproxy.mc3.edu/dana/home/index.cgi                                       | 2 32        | 🖌 🛃 🐨 🕹 🖬                                             | ks » 🛛 📆   |
| Montgomery Count                                                                          | <b>X</b> 7  | 15                                                    |            |
| Wongomery Count                                                                           | у           |                                                       |            |
| Community College                                                                         | Secure Gate | way Logo (Home) Home Preferences Help                 | Sign Ou    |
|                                                                                           |             | Brow                                                  | wse (tip   |
|                                                                                           |             |                                                       |            |
| Velcome to the MCCC Application Portal, jlopez                                            |             | Files                                                 | = *:: -    |
|                                                                                           |             | Wing                                                  | dows Files |
| erminal Sessions                                                                          | *= -        | B Home Drive                                          |            |
| You don't have any terminal sessions.                                                     |             | Admin Brivate                                         |            |
| Web Bookmarks                                                                             | -           | Private Drive for Administrative users                |            |
| Datatel UI Live                                                                           | ø           | Admin Shared<br>Shared drive for Administrative Users |            |
| Chronicle for Higher Education                                                            | t           | Archive                                               |            |
| Expressions Voicemail                                                                     | Ð           | Client Application Sessions                           | -          |
| Web User Interface                                                                        | C           | A Windows Secure Application Manager S                | Start      |
| Requires at least version 1.4 of Sun Java. Can be acquired at<br>http://java.com/download |             |                                                       |            |
| Axis TV Content Management                                                                | Ð           |                                                       |            |
| IPReach                                                                                   | (C)         |                                                       |            |
| iManager to dldap1                                                                        | Ð           |                                                       |            |
| Novell iManager for User Management of Vault                                              |             |                                                       |            |
| Achievo                                                                                   | e           |                                                       |            |
| Trackit Web Console                                                                       | (D          |                                                       |            |
| Wordpress for Roadmap                                                                     |             |                                                       |            |
| .tps://netproxy.mc3.edu/dana/home/index.cgi                                               |             | 🔒 🔮 Internet                                          | :          |

2. Click on Upload Files...

3. Click on the **Browse** button shown below to go to where the files are located on your home computer.

| Windows Files ><br>Upload File<br>Use the Browse to<br>the target direct | S<br>buttons below to select the files, then click Upload. You can opt to upload a z<br>ory . Note that you cannot upload files larger than 500 MB. |
|--------------------------------------------------------------------------|----------------------------------------------------------------------------------------------------|
| Files to Upload Upload to:<br>Files:                                     | \\172.20.12.2\AdminHome\jlopez  1. Browse Save As: Uncompress .zip                                                                                  |

- 4. Locate the file, highlight it, and then click **Open**.
- 5. The file will populate next to the **Browse** button. You can continue to browse to multiple files using the steps above.
- 6. When you have selected all of the files that you want to upload, click the **Upload** button, shown below.

| Files to Upload |                                          |                   |
|-----------------|------------------------------------------|-------------------|
| Upload to:      | \\172.20.12.2\AdminHome\jlopez           |                   |
| Files:          | 1. H:\My Documents\CTL\CTL FALL 2006.doc | Browse            |
|                 | Save As:                                 | Uncompress .zip   |
|                 | 2.                                       | Browse            |
|                 | Save As:                                 | 🗆 Uncompress .zip |
|                 | 3.                                       | Browse            |
|                 | Save As:                                 | 🗆 Uncompress .zip |
|                 | 4.                                       | Browse            |
|                 | Save As:                                 | 🗆 Uncompress .zip |
|                 | 5.                                       | Browse            |
|                 | Save As:                                 | Uncompress .zip   |

7. The following screen will display. When the status reaches 100%, click Close.

| 🎒 https://ne | tproxy.mc3.edu - Upload Status -                                                                                                    |      |
|--------------|----------------------------------------------------------------------------------------------------|------|
|              |                                                                                                    |      |
| upioad s     | tatus                                                                                                    |      |
| Filename:    | CTL FALL 2006.doc                                                                                                    |      |
| Upload to:   | \\172.20.12.2\AdminHome\jlope:                                                                                                    | z    |
| Status:      | 79872 bytes of 79872 bytes (100                                                                                                    | )%)  |
|              |                                                                                                    |      |
|              | Done                                                                                                    |      |
| 0%           | 50%                                                                                                    | 100% |
|              | Close                                                                                                    |      |
|              |                                                                                                    |      |
| Done         | The second second secon |      |

8. The files will now be on your Home (H) drive at MCCC.

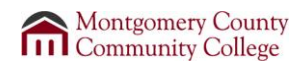

### Listening to Voicemail via Netproxy

1. From the Net Proxy home page, click **Expressions Voicemail** as shown below.

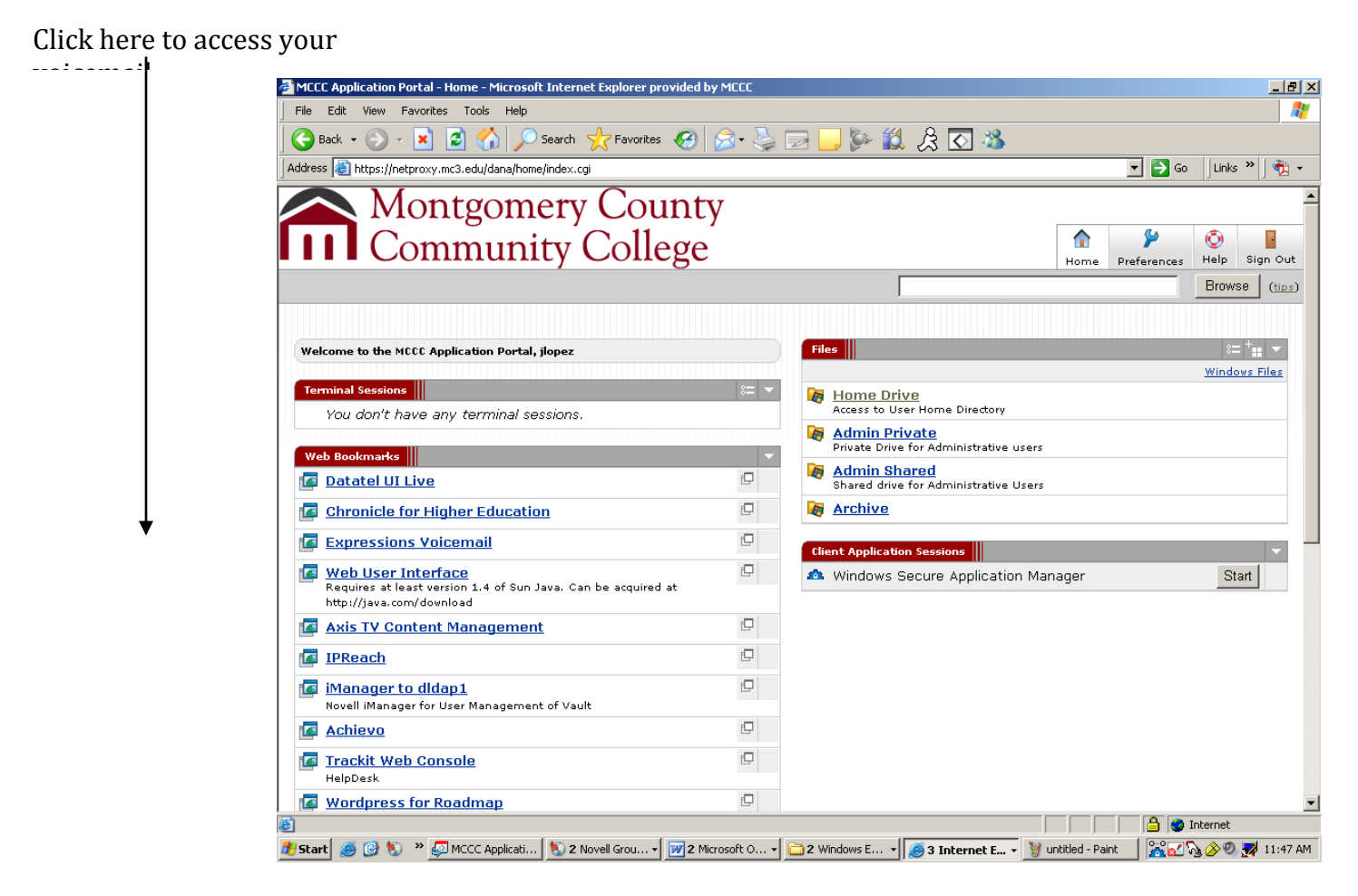

2. Type in your mailbox ID number which is your phone extension and then your voicemail password, and click **Login**.

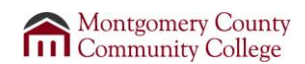

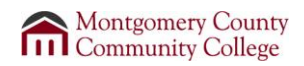

| Login                             |      |
|-----------------------------------|------|
| User (or mailbox/ID number):      | 7469 |
| Password (or telephone password): | •••• |
| Login Cancel                      |      |

3. The following screen will display. You can listen or delete your voicemail from this screen.

| User mode     Mail Client     Inbox (1)     Sent items  | Web Assistant - The configuration and mail interface |                                |
|---------------------------------------------------------|------------------------------------------------------|--------------------------------|
| <ul> <li>Compose message</li> <li>En autimut</li> </ul> | JULIE LOPEZ                                          | Logout Help                    |
| Enquiry                                                 |                                                      |                                |
| Personal settings                                       | Message: 1 - 2 (count: 2)                            | ····· - 1 10 <sup>1</sup>      |
| SIEMENS                                                 | Page: 1 v (count: 1), 20 v Messages/page.            | imai settings                  |
|                                                         | [Delete] [Read] [Unread] [Flag for follow-up]        | [Clear Flag]                   |
|                                                         | 🕅 Type From Subject                                  | Date 1 Size Action             |
|                                                         | Quemuel     Yoice mail: 3 sec.                       | 10/31/2006 11:49 AM 29 kB 🏳 🏳  |
|                                                         | 1880, Hodge <u>Voice mail: 71 sec.</u>               | 10/17/20068:58 AM 🛛 561 kB 칟 📿 |
|                                                         | [Top] [Prev] [Next] [Bottom]                         |                                |
|                                                         | 📔 E-mail 🤎 Fax 🛛 SMS                                 | 🕼 Voice mail 🛛 🤜 Unread        |

- 4. If you have voicemail, click the link as indicated above.
- 5. Click **Play** to listen to the voicemail as shown below.

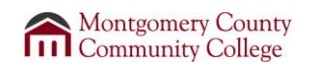

|                      | [Delete] [Unread] [Flag for follow-up]<br>[Reply with original message] [Reply w/o original message] [Forward]   |
|----------------------|----------------------------------------------------------------------------------------------------|
|                      | From:7379, Ana QuemuelTo:7469, JULIE LOPEZDate:10/31/2006 11:49 AMSubject:Voice mail: 3 sec.Type:I Voice mail    |
| Click <b>Play</b> to | This message contains audio data. You can listen to this data or save it by clicking on the icon below.          |
| <i>v</i> oicemail    | Attachments                                                                                                    |
|                      | Attachment name: <u>8114eac80f.0b00.WAV</u> [Reply with original message] [Reply w/o original message] [Forward] |

- 6. Click **Open** when prompted.
- 7. The voicemail will open in your media software and play.

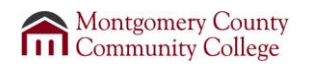

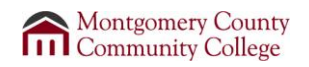

## Logging out

Once you have finished checking your voicemail or using your web drive, it is important to remember to log out of your account by clicking on *Sign Out*. Signing out of your account will prevent any unauthorized access to your files.

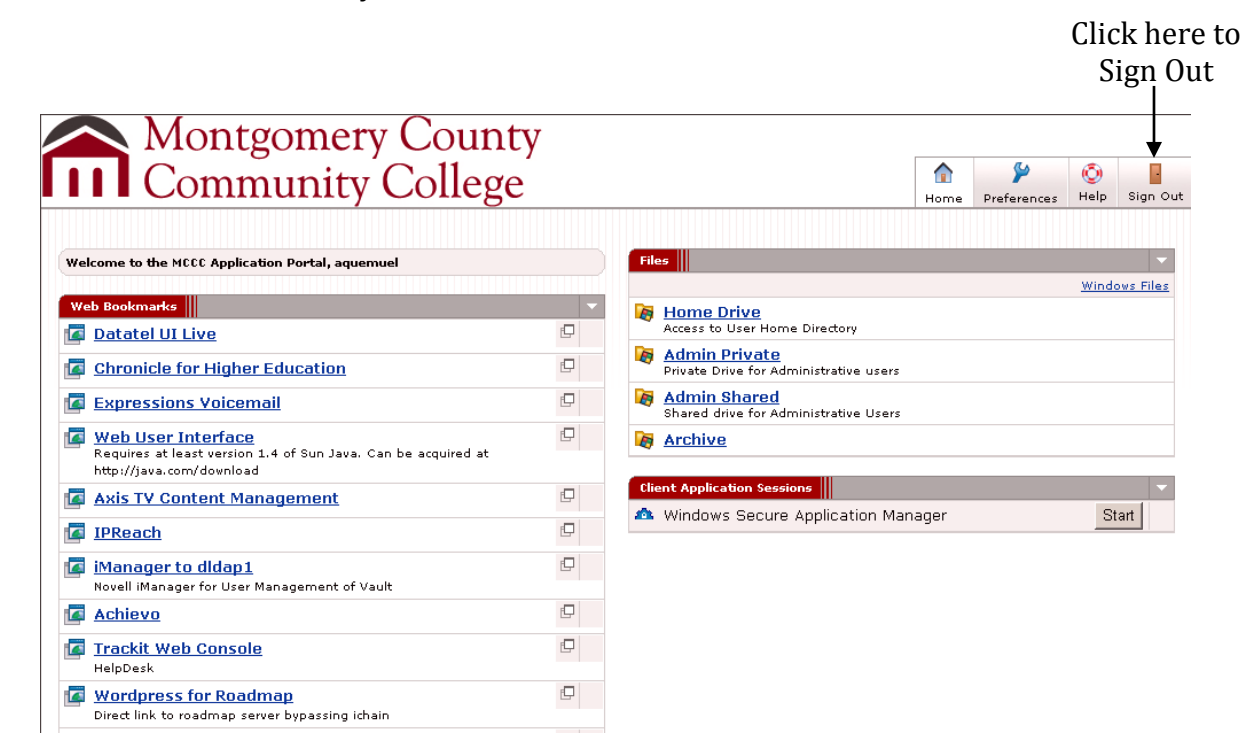

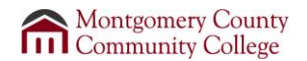